# **Inspiron 11 3000**

Configuración y especificaciones

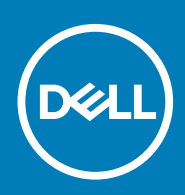

### Notas, precauciones y advertencias

(i) NOTA: Una NOTA indica información importante que le ayuda a hacer un mejor uso de su producto.

PRECAUCIÓN: Una ADVERTENCIA indica un potencial daño al hardware o pérdida de datos y le informa cómo evitar el problema.

AVISO: Una señal de PRECAUCIÓN indica la posibilidad de sufrir daño a la propiedad, heridas personales o la muerte.

Copyright © 2017 Dell Inc. o sus subsidiarias. Todos los derechos reservados. Dell, EMC y otras marcas comerciales son marcas comerciales de Dell Inc. o sus subsidiarias. Puede que otras marcas comerciales sean marcas comerciales de sus respectivos propietarios.

# Tabla de contenido

| 2 Crear una unidad de recuperación USB para Windows                 |     |
|---------------------------------------------------------------------|-----|
| Vuelva a instalar Windows utilizando una unidad de recuperación USE | 3 6 |
| 3 Vistas                                                            | 8   |
| Izquierda                                                           |     |
| Derecha                                                             |     |
| Base                                                                |     |
| Pantalla                                                            | 9   |
| 4 Especificaciones                                                  | 11  |
| Dimensiones y peso                                                  |     |
| Información del sistema                                             | 11  |
| Memoria                                                             |     |
| Puertos y conectores                                                |     |
| Comunicaciones                                                      |     |
| Vídeo                                                               |     |
| Audio                                                               |     |
| Almacenamiento                                                      |     |
| Lector de tarjetas multimedia                                       |     |
| Teclado                                                             |     |
| Cámara                                                              |     |
| Superficie táctil                                                   |     |
| Adaptador de alimentación                                           | 13  |
| Batería                                                             | 13  |
| Pantalla                                                            |     |
| Entorno del equipo                                                  | 14  |
|                                                                     |     |
| 5 Accesos directos del teclado                                      | 15  |

# **Configure el equipo**

1

1. Conecte el adaptador de alimentación y presione el botón de encendido.

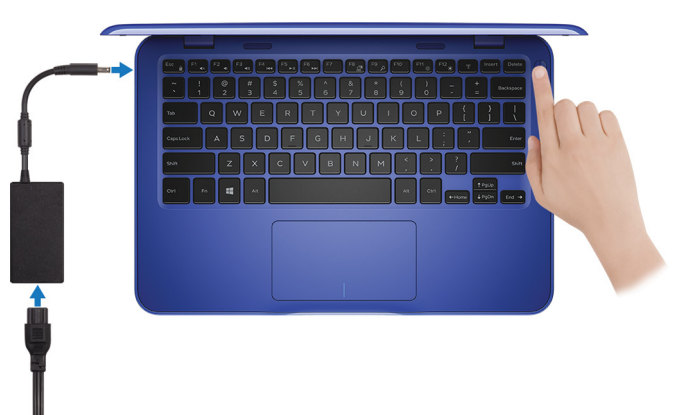

2. Finalice la configuración del sistema operativo.

### Para Windows:

a) Establezca la conexión con una red.

| Let's get connected                                            |
|----------------------------------------------------------------|
| Pick a network and go online to finish setting up this device. |
| Connections                                                    |
| Thetwork<br>Connected                                          |
| Wi-Fi                                                          |
| •<br>()                                                        |
| (C. mana and and a star                                        |
| °(;;                                                           |
| (ii.                                                           |
| Skip this step                                                 |
| Ģ                                                              |

i NOTA: Si va a conectar a una red inalámbrica segura, introduzca la contraseña para acceder a la red inalámbrica cuando se le solicite.

b) Inicie sesión en su cuenta de Microsoft o cree una cuenta nueva.

| Make it yours                                                |         |
|--------------------------------------------------------------|---------|
| Your Microsoft account opens a world of benefits. Learn more |         |
| ( & © © = © b )/ =                                           |         |
| Email or phone                                               |         |
| Password                                                     |         |
| Forgot my password                                           |         |
| No account? Create one!                                      |         |
| Microsoft privacy statement                                  |         |
|                                                              | Sign in |

#### Para Ubuntu:

Siga las instrucciones en pantalla para finalizar la configuración.

**3.** Localice aplicaciones Dell en Windows.

# i NOTA: Microsoft Windows 10 S solo es compatible con equipos con un procesador Intel Celeron con 32 GB de almacenamiento.

Si el equipo ejecuta un sistema operativo Microsoft Windows 10 S y no existen aplicaciones Dell disponibles, puede descargarlas de Microsoft Store.

i NOTA: Las aplicaciones Dell estarán disponibles pronto en Microsoft Store.

#### Tabla 1. Localice aplicaciones Dell

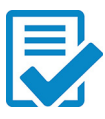

Registre el equipo

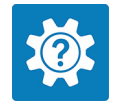

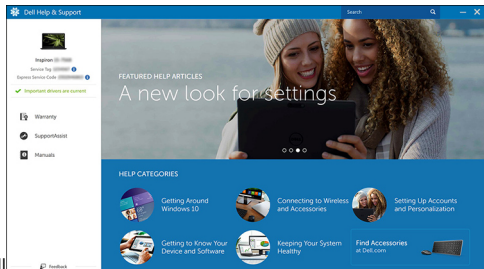

Asistencia y soporte técnico de Dell

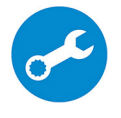

SupportAssist: compruebe y actualice el equipo

4. Cree una unidad de recuperación para Windows.

i NOTA: Se recomienda crear una unidad de recuperación para solucionar los problemas que pueden producirse con Windows.

Para obtener más información, consulte Crear una unidad de recuperación USB para Windows.

# Crear una unidad de recuperación USB para Windows

Dell recomienda crear una unidad de recuperación para solucionar los problemas que pueden producirse con Windows. Se requiere una unidad flash USB vacía con una capacidad mínima de 16 GB para crear la unidad de recuperación.

### i NOTA: Los siguientes pasos pueden variar según la versión de Windows instalada. Consulte el sitio de asistencia de Microsoft para conocer las instrucciones más recientes.

- 1. Conecte la unidad flash USB a la computadora.
- 2. En la búsqueda de Windows, escriba Recuperación.
- En los resultados de la búsqueda, haga clic en Crear una unidad de recuperación. Se muestra la pantalla Control de cuentas de usuario.
- **4.** Haga clic en **Sí** para continuar. Se muestra la ventana **Unidad de recuperación**.
- 5. Seleccione Realizar copias de seguridad de los archivos del sistema en la unidad de recuperación y, a continuación, haga clic en Siguiente.
- 6. Seleccione la Unidad flash USB y haga clic en Siguiente. Aparece un mensaje que indica que todos los datos de la unidad flash USB se eliminarán.
- 7. Haga clic en Crear.

#### (i) NOTA: Este proceso puede demorar varios minutos.

8. Haga clic en Finalizar.

### Temas:

Vuelva a instalar Windows utilizando una unidad de recuperación USB

# Vuelva a instalar Windows utilizando una unidad de recuperación USB

PRECAUCIÓN: Este proceso formatea el disco duro y elimina todos los datos de la computadora. Asegúrese de realizar una copia de seguridad de los datos en la computadora antes de comenzar esta tarea.

i NOTA: Antes de reinstalar Windows, asegúrese de que la computadora tenga más de 2 GB de memoria y más de 32 GB de espacio de almacenamiento.

- 1. Conecte la unidad de recuperación USB a la computadora.
- 2. Reinicie el ordenador.
- **3.** Pulse F12 después de que se muestre el logotipo de Dell en la pantalla para acceder al menú de inicio. Aparece el mensaje **Preparing one-time boot menu (Preparación del menú de inicio único)**.
- 4. Una vez que se cargue el menú de inicio, seleccione el dispositivo USB de recuperación en UEFI BOOT (ARRANQUE UEFI). El sistema se reinicia y se muestra una pantalla que permite Choose the keyboard layout (Elegir el diseño del teclado).
- 5. Seleccione el diseño del teclado.
- 6. En la pantalla Choose an option (Elegir una opción), haga clic en Troubleshoot (Solucionar problema).
- 7. Haga clic en Recover from a drive (Recuperar desde una unidad).
- 8. Elija una de las siguientes opciones:
  - · Just remove my files (Eliminar solo mis archivos) para realizar un formateo rápido.
  - Fully clean the drive (Limpiar la unidad por completo) para realizar un formato completo.
- 9. Haga clic en Recover (Recuperar) para iniciar el proceso de recuperación.

Este proceso puede demorar varios minutos y la computadora se reiniciará durante el mismo.

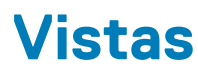

### Temas:

- Izquierda
- Derecha
- Base
- Pantalla

# Izquierda

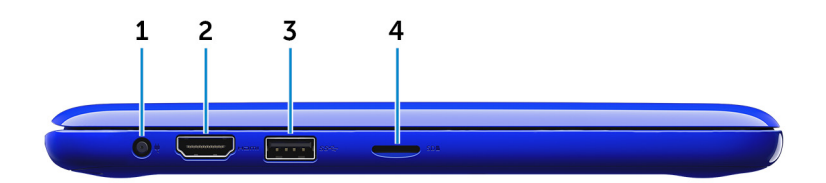

### 1. Puerto del adaptador de alimentación

Conecte un adaptador de alimentación para proporcionar alimentación al equipo y cargar la batería.

### 2. Puerto HDMI

Conecte un televisor u otro dispositivo con entrada HDMI. Proporciona salida de audio y vídeo.

### 3. Puerto USB 3.0

Conecte periféricos como dispositivos de almacenamiento e impresoras. Permite la transferencia de datos a una velocidad de hasta 5 Gb/s.

### 4. Ranura de la tarjeta MicroSD

Lee de y escribe en tarjetas microSD.

# Derecha

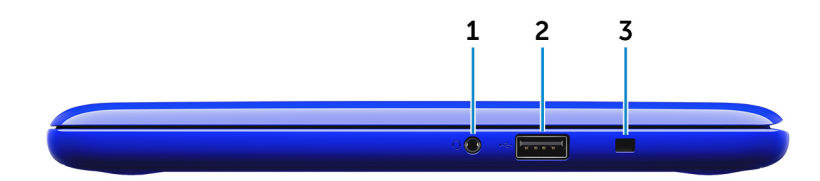

### 1. Puerto para auriculares

Conecte unos auriculares, un micrófono o un combinado de auriculares y micrófono.

#### 2. Puerto USB 2.0

Conecte periféricos como dispositivos de almacenamiento e impresoras. Permite la transferencia de datos a una velocidad de hasta 480 Mb/s.

### 3. Ranura para cable de seguridad

Conecte un cable de seguridad para evitar movimientos no autorizados del equipo.

# Base

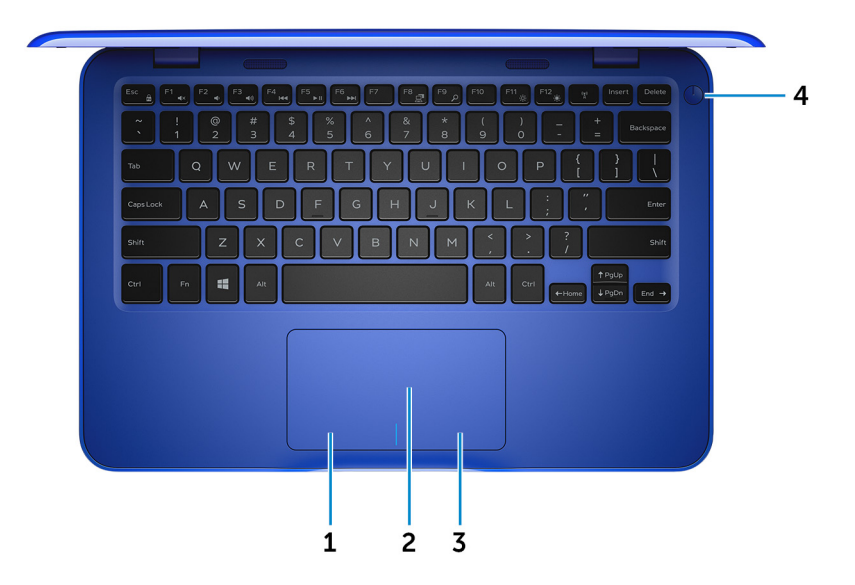

### 1. Área de clic izquierdo

Presione para hacer clic con el botón izquierdo.

### 2. Superficie táctil

Desplace el dedo en la superficie táctil para mover el puntero del mouse. Toque para hacer clic con la izquierda y toque con dos dedos para hacer clic con la derecha.

### 3. Área de clic derecho

Presione para hacer clic con el botón derecho.

### 4. Botón de encendido

Presiónelo para encender el equipo si está apagado, en estado de suspensión o en estado de hibernación.

Presiónelo para poner el equipo en modo de suspensión si está encendido.

Manténgalo presionado durante 4 segundos para forzar el apagado el equipo.

i NOTA: Puede personalizar el comportamiento del botón de encendido en Power Options (Opciones de energía). Para obtener más información, consulte *Me and My Dell (Yo y mi Dell)* en www.dell.com/support/manuals.

# Pantalla

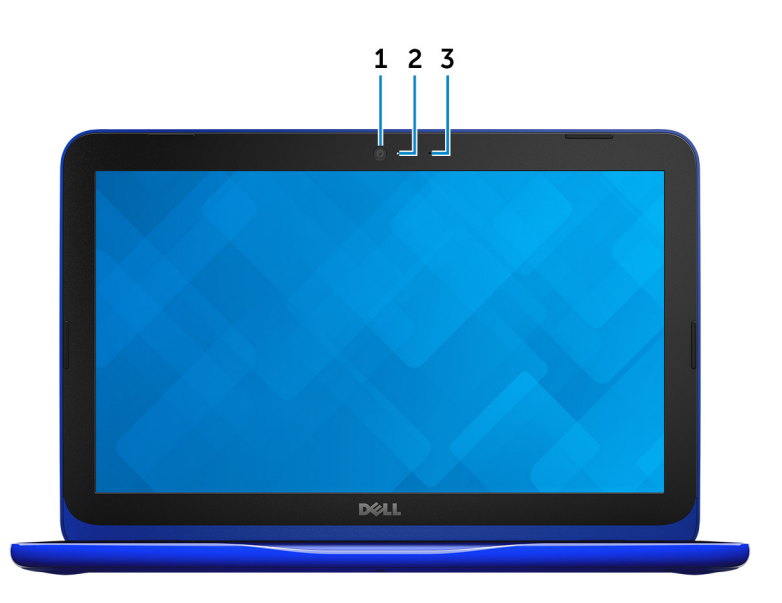

Le permite chatear por vídeo, capturar fotos y grabar vídeos.

### 2. Indicador luminoso de estado de la cámara

Se enciende cuando la cámara está en uso.

3. Micrófono

Proporciona entrada de sonido digital para grabaciones de audio, llamadas de voz, etc.

# **Especificaciones**

# **Dimensiones y peso**

|             | Con eMMC                                                                    | Con la unidad de disco duro                                                                                                    |  |
|-------------|-----------------------------------------------------------------------------|----------------------------------------------------------------------------------------------------|--|
| Anchura     | 292 m                                                                       | 292 mm (11,50 pulg.)                                                                                                    |  |
| Profundidad | 196 m                                                                       | 196 mm (7,72 pulg.)                                                                                                    |  |
| Altura      | 18,45 mm (0,73 pulg.) a 19,88 mm (0,78<br>pulg.)                            | 20,80 mm (0,82 pulg.) a 22,23 mm (0,88<br>pulg.)                                                                               |  |
| Peso        | 1,18 Kg (2,60 libras)                                                       | 1,22 kg (2,69 lb)                                                                                                    |  |
|             | i NOTA: El peso del portátil variará<br>las diferentes características de f | i NOTA: El peso del portátil variará en función de la configuración adquirida y las diferentes características de fabricación. |  |

# Información del sistema

|                             | Inspiron 11–3162                                                                                                    |
|-----------------------------|----------------------------------------------------------------------------------------------------|
| Procesador                  | <ul><li>Intel Celeron de doble núcleo</li><li>Intel Pentium de cuatro núcleos</li></ul>                                                                                |
| Conjunto de chips           | Integrado en el procesador                                                                                                    |
| Memoria                     |                                                                                                    |
| Ranura                      | Una ranura SODIMM<br>(i) NOTA: La ranura para módulo de memoria solo está<br>disponible en equipos con una unidad de estado sólido o<br>un disco duro de 2,5 pulgadas. |
| Тіро                        | DDR3L                                                                                                    |
| Velocidad                   | 1600 MHz                                                                                                    |
| Configuraciones compatibles | 2 GB y 4 GB                                                                                                    |

### **Puertos y conectores**

| Externos |
|----------|
|----------|

USB

Audio/Vídeo

- Un puerto USB 2.0
- Un puerto USB 3.0
- Un puerto HDMI
- Un puerto para auriculares (combinado de auriculares y micrófono)

### Internos:

M.2

# Comunicaciones

Inalámbrica

# Vídeo

Controladora Memoria

802.11b/g/n + Bluetooth 4.0 802.11ac con Bluetooth 4.0

Gráfica Intel HD Memoria compartida del sistema

# **Audio**

| Controladora         | Realtek ALC3234 con Waves MaxxAudio Pro                |  |
|----------------------|--------------------------------------------------------|--|
| Altavoces            | 2                                                      |  |
| Salida               | <ul> <li>Promedio: 2 W</li> <li>Pico: 2,5 W</li> </ul> |  |
| Micrófono            | Micrófono único                                        |  |
| Controles de volumen | Teclas de acceso directo de control de medios          |  |

# Almacenamiento

Interfaz Unidad de disco duro SATA 6 Gb/s

- Una unidad de disco duro de 2,5 pulgadas •
- Uunidad de estado sólido (SSD) de 2,5 pulgadas •
- Una eMMC integrada (tarjeta multimedia integrada)

(i) NOTA: En función de la configuración que haya solicitado, el ordenador admite una unidad de disco duro, unidad de estado sólido o eMMC.

# Lector de tarjetas multimedia

Tipo Tarjetas compatibles Una ranura para tarjeta microSD

- Secure Digital (SD)
- Secure Digital High Capacity (SDHC)
- Tarjeta SD de capacidad extendida (SDXC)

# **Teclado**

Tipo Teclas de acceso directo Teclado tipo chiclet

Algunas teclas del teclado tiene dos símbolos. Estas teclas se pueden utilizar para escribir caracteres alternativos o para realizar

funciones secundarias. Para introducir el carácter alternativo, presione Mayús. y la tecla deseada. Para realizar las funciones secundarias, presione Fn y la tecla deseada.

(i) NOTA: Puede definir el comportamiento de las teclas de acceso rápido presionando Fn+Esc o modificando el Comportamiento de la tecla de función en Configuración del sistema.

Accesos directos del teclado

# Cámara

Solución

Ángulo de visión en diagonal

# Superficie táctil

Solución

Dimensiones

- · Imagen fija: 0,92 megapíxeles
- · 1280 x 720 (HD) a 30 fps

#### 74 grados

- Horizontal: 1940
- Vertical: 1040
- Anchura: 100 mm (3,93 pulg.)
- Altura: 55 mm (2,16 pulg.)

# Adaptador de alimentación

| Тіро                           | 45 W                                                     |
|--------------------------------|----------------------------------------------------------|
| Tensión de entrada             | 100 V CA - 240 V CA                                      |
| Frecuencia de entrada          | 50 Hz – 60 Hz                                            |
| Corriente de entrada (máxima)  | 1,30 A                                                   |
| Corriente de salida (continua) | 2,31 A                                                   |
| Tensión nominal de salida      | 19,50 V CC                                               |
| Intervalo de temperatura       | • En funcionamiento: de 0 °C a 40 °C (de 32 °F a 104 °F) |

• En almacenamiento: de -40 °C a 70 °C (de -40 °F a 158 °F)

# Batería

| Тіро                                                          | Batería prismática de 2 celdas (32 WHr)                                                                                                   |
|---------------------------------------------------------------|----------------------------------------------------------------------------------------------------|
| Peso (máximo)                                                 | 0,186 Kg (0,41 libras)                                                                                                    |
| Voltaje                                                       | 7,6 V CC                                                                                                    |
| Tiempo de carga cuando el equipo está apagado<br>(aproximado) | 4 horas                                                                                                    |
| Tiempo de funcionamiento                                      | Varía en función de las condiciones de funcionamiento y puede disminuir significativamente bajo ciertas condiciones de consumo intensivo. |
| Vida útil (aproximada)                                        | 300 ciclos de carga/descarga                                                                                                    |
| Intervalo de temperatura (en funcionamiento)                  | De 0 °C a 35 °C (de 32 °F a 95 °F)                                                                                                    |
| Intervalo de temperatura (en almacenamiento)                  | De -40 °C a 65 °C (de -40 °F a 149 °F)                                                                                                    |

Batería de tipo botón

### Dimensiones:

Anchura Profundidad Altura

# **Pantalla**

### Т

| Тіро                        | HD WLED de 11,6 pulgadas                                                     |
|-----------------------------|------------------------------------------------------------------------------|
| Resolución (máxima)         | 1366 x 768                                                                   |
| Separación entre píxeles    | 0,2265 mm                                                                    |
| Frecuencia de actualización | 60 Hz                                                                        |
| Ángulo de funcionamiento    | De 0 grados (cerrado) a 135 grados                                           |
| Controles                   | El brillo se puede controlar mediante el uso de las teclas de acceso directo |
| Dimensiones:                |                                                                              |
| Altura                      | 168,50 mm (6,60 pulg.)                                                       |
| Anchura                     | 268,50 mm (10,57 pulg.)                                                      |
| Diagonal                    | 294,64 mm (11,60 pulg.)                                                      |

# Entorno del equipo

Nivel de contaminación transmitido por el aire: G1 según se define en ISA-S71.04-1985

|                           | En funcionamiento                         | Almacenamiento                             |
|---------------------------|-------------------------------------------|--------------------------------------------|
| Intervalo de temperatura  | De 0 °C a 35 °C (de 32 °F a 95 °F)        | De -40 °C a 65 °C (de -40 °F a 149 °F)     |
| Humedad relativa (máxima) | De 10 % a 90 % (sin condensación)         | De 0 % a 95 % (sin condensación)           |
| Vibración (máxima)*       | 0,66 GRMS                                 | 1,30 GRMS                                  |
| Impacto (máximo)          | 110 G <sup>†</sup>                        | 160 G <sup>‡</sup>                         |
| Altitud (máxima)          | De –15,2 a 3 048 m (de –50 a 10 000 pies) | De -15,2 a 10,668 m (de -50 a 35,000 pies) |

\* Medido utilizando un espectro de vibración aleatoria que simula el entorno del usuario.

† Medido utilizando un pulso de media onda sinusoidal durante 2 ms cuando el disco duro está en uso.

‡ Medido utilizando un pulso de media onda sinusoidal durante 2 ms cuando la unidad de disco duro se encuentra parada.

### CR-2032

272,30 mm (10,72 pulg.) 62,40 mm (2,46 pulg.) 6,92 mm (0,27 pulg.)

# Accesos directos del teclado

5

| Iconos                           | Descripción                               |
|----------------------------------|-------------------------------------------|
| F1 dx                            | Silenciar el sonido                       |
| F2 o                             | Disminuir el volumen                      |
| F3 ()                            | Aumentar el volumen                       |
| F4 Idd                           | Reproducir pista o capítulo anterior      |
| F5<br>▶II                        | Reproducir/Pausar                         |
| F6                               | Reproducir pista o capítulo siguiente     |
|                                  | Cambiar a la pantalla externa             |
| F9 p                             | Buscar                                    |
| F11 *                            | Disminuir el brillo                       |
| F12 *                            | Aumentar el brillo                        |
| Fn + B                           | Pausar/Parar                              |
|                                  | Alternar bloqueo de la tecla Fn           |
| Fn + Insert                      | Poner en suspensión                       |
|                                  | Activar/desactivar la función inalámbrica |
| Fn + S                           | Alternar bloqueo de desplazamiento        |
| Fn + R                           | Solicitud del sistema                     |
|                                  | Abrir menú de aplicaciones                |
| $ \boxed{ Fn } + \boxed{ End } $ | Fin                                       |
| Fn + Home                        | Inicio                                    |
| Fn + TpgUp                       | Re Pág                                    |
| Fn + JPgDn                       | Av Pág                                    |

# Obtención de ayuda y contacto con Dell

www.dell.com

### Recursos de autoayuda

Puede obtener información y ayuda sobre los productos y servicios de Dell mediante el uso de estos recursos de autoayuda en línea:

Información sobre los productos y servicios de Dell

Aplicación de asistencia y soporte de Dell

Aplicación de introducción

Acceso a la ayuda en Windows 10

Ayuda en línea para sistemas operativos

Información sobre solución de problemas, manuales de usuario, instrucciones de configuración, especificaciones del producto, blogs de ayuda técnica, controladores, actualizaciones de software, etc.

Obtenga información sobre el sistema operativo, cómo configurar y utilizar el equipo, copia de seguridad de los datos, los diagnósticos, etc.

En la búsqueda de Windows, escriba **Ayuda y soporte técnico** y pulse **Intro**.

www.dell.com/support/windows

www.dell.com/support/linux

www.dell.com/support

Consulte Yo y mi Dell enwww.dell.com/support/manuals.

### Cómo ponerse en contacto con Dell

Para ponerse en contacto con Dell para tratar cuestiones relacionadas con las ventas, la asistencia técnica o el servicio al cliente, consulte www.dell.com/contactdell.

i NOTA: Puesto que la disponibilidad varía en función del país y del producto, es posible que no pueda disponer de algunos servicios en su área.

i NOTA: Si no dispone de una conexión a Internet activa, puede encontrar información de contacto en la factura de compra, en el albarán o en el catálogo de productos de Dell.

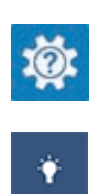